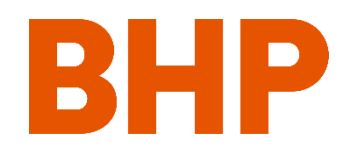

# **ProCon v8.1 BHP Contractor – Details and Instructions**

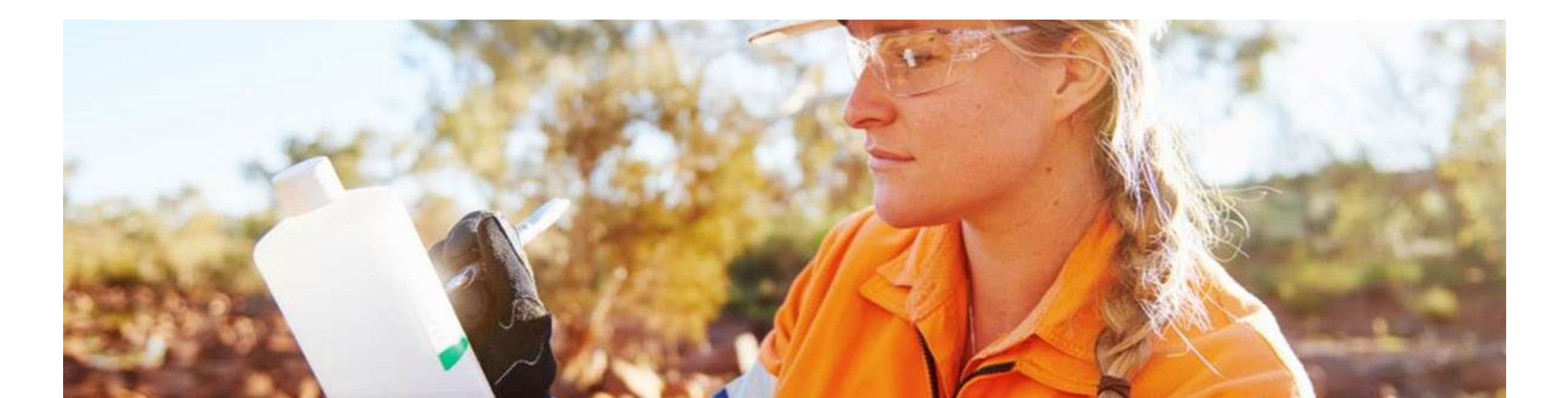

Welcome to the upgraded version of ProCon!

Added security features require a new login process. The following pages will walk through the first steps necessary to access the new version of ProCon.

If you have not already done so, please complete the BHP external account registration process. If you already have a BHP External account (with <u>XX@extbhp.com</u> ID), please go directly to step 6 "Go to New ProCon URL"

These steps should take 5-10 minutes to complete.

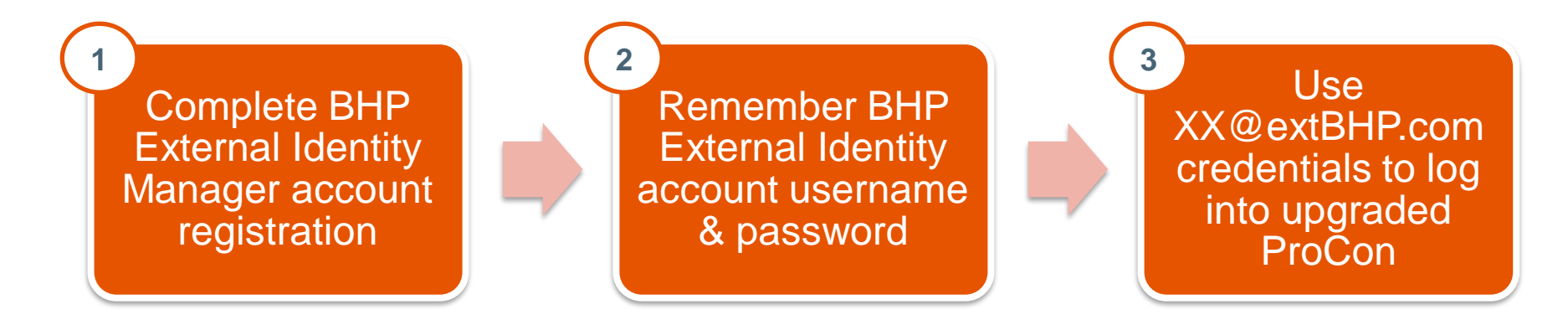

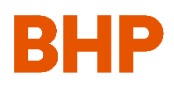

# Step 0: Check your email inbox for an email from: <u>bhp-eim-notification-noreply@bhp.com.</u>

# If you DO NOT have an email from this account, you need to call or email your BHP regional contact to create a BHP External account.

You will need to provide the details below initiate the new login registration process

- First Name
- Last Name
- Email address
- Mobile #
- Company Name
- Country
- 1SAP Vendor #

## Step 1: You will receive an email from: <u>bhp-eim-notification-noreply@bhp.com</u>

This email will provide instructions for creating a BHP External Identity Manager (BEIM) account, which will be necessary in order to login to the new version of ProCon.

From: bhp-eim-notification-noreply <<u>bhp-eim-notification-noreply@bhp.com</u>>
Sent: Friday, February 26, 2021 10:16 AM
Fo: Andrew Sterling <<u>andrew.sterling@infosys.com</u>>
Subject: [For Your Action] Complete your BHP external account registration | [Para su acción] Complete la registración de su cuenta externa de BHP

\*\*EXTERNAL EMAIL\*\*]

BHP

Complete your BHP external account registration Action required

Welcome to BHP!

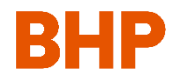

# Step 2: Click "Complete Your Registration" to be redirected to the BHP external identity manager portal

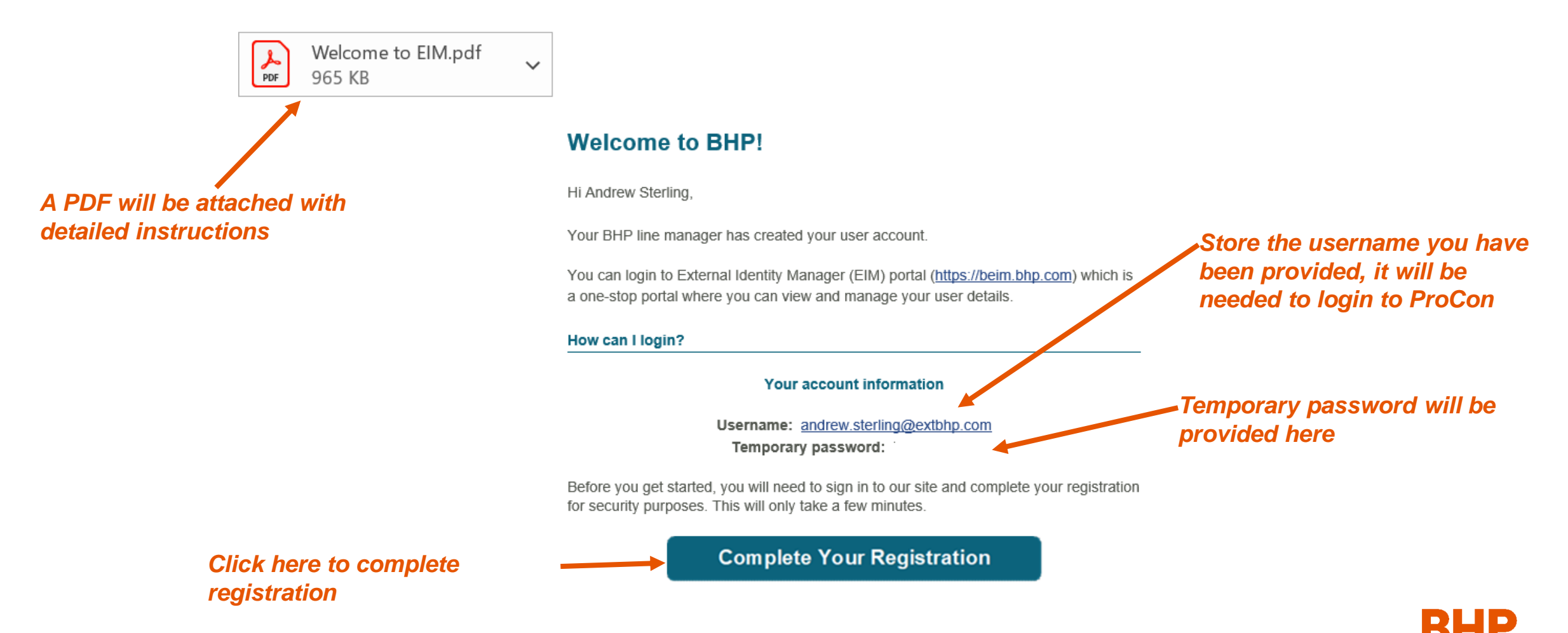

## Step 3: Input the username provided in the email to activate your account

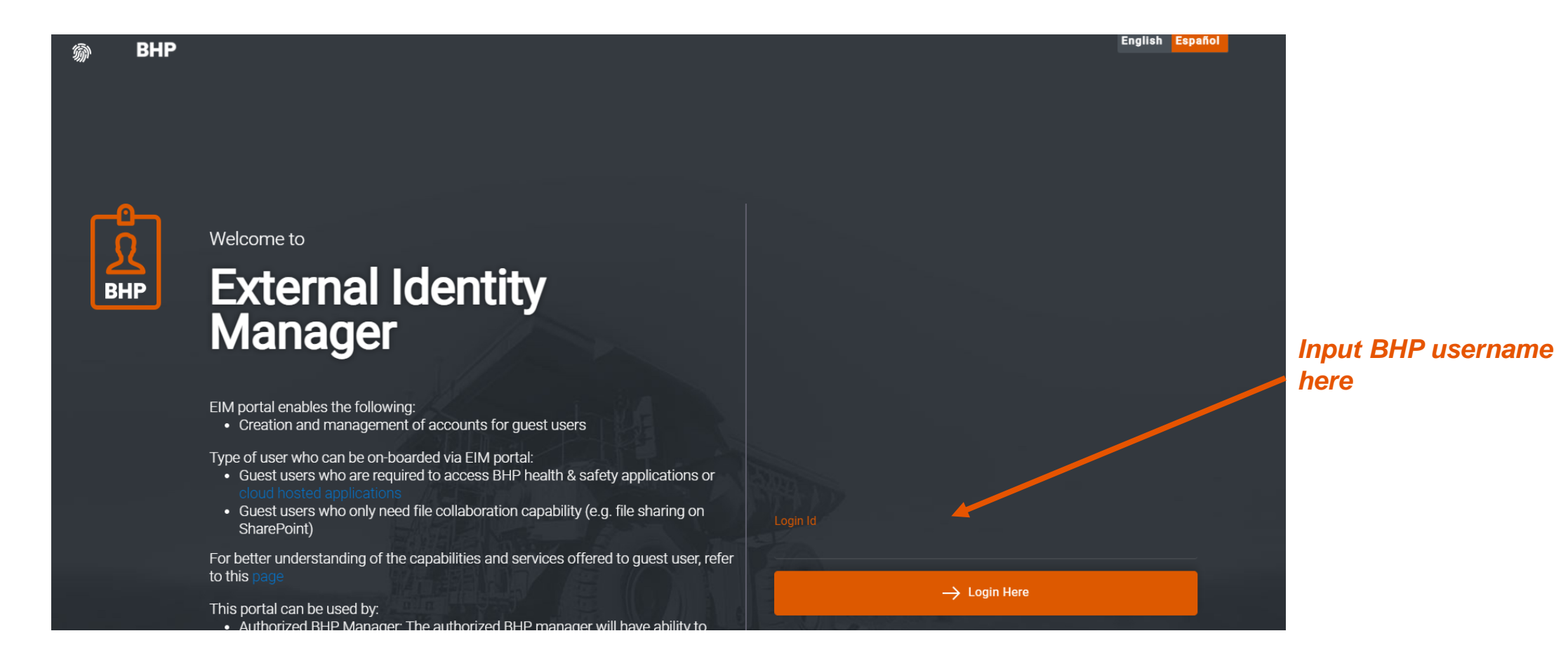

### Step 4: Activate your BEIM account by creating a permanent password. Remember this password as it will be necessary to sign into ProCon.

The permanent password you create will be the password you use to sign into ProCon.

| i BHP |                                                        |                    |                            |            | English Español |                            |
|-------|--------------------------------------------------------|--------------------|----------------------------|------------|-----------------|----------------------------|
|       |                                                        |                    |                            |            |                 |                            |
|       | 🙊 My Profile                                           |                    |                            |            |                 |                            |
|       |                                                        |                    |                            |            |                 |                            |
|       | Andrew                                                 |                    | Sterling                   |            |                 | This Login ID will be your |
|       |                                                        |                    |                            |            |                 | username for the upgraded  |
|       | andrew.sterling@infosys.com                            |                    | andrew.sterling@extbhp.com | 4          |                 | version of ProCon          |
|       |                                                        |                    | Start Date                 |            |                 |                            |
|       | +1 7132949909                                          |                    | 26/02/2021                 | 30/06/2021 |                 |                            |
|       |                                                        |                    |                            |            |                 |                            |
|       | BHP > Technical Office > Technology > Business Partner | rs Functions & CoE |                            |            |                 |                            |
|       |                                                        |                    |                            |            |                 |                            |
|       | INFOSYS LIMITED   PLANO   USA                          |                    |                            |            |                 |                            |
|       |                                                        | CHANGE             | E PASSWORD                 |            |                 |                            |
|       |                                                        |                    |                            |            |                 |                            |
|       |                                                        | Privacy Policy     | BHP © 2019                 |            | -               |                            |

This is the landing page that will display after completing your account activation.

# Step 5: You will receive an email from "Microsoft on behalf of BHP" confirming your account registration

Wed 3/17/2021 10:57 AM Microsoft on behalf of BHP <msonlineservicesteam@microsoftonline.com>

BHP account email verification code

To Andrew Sterling

1 Click here to download pictures. To help protect your privacy, Outlook prevented automatic download of some pictures in this message.

#### [\*\*EXTERNAL EMAIL\*\*]

Verify your email address

Thanks for verifying your andrew.sterling@extbhp.com account!

### Step 6: Go to the NEW ProCon URL: https://bhp.avevaprocon.com

The new URL will take you to the landing page for the updated version of ProCon

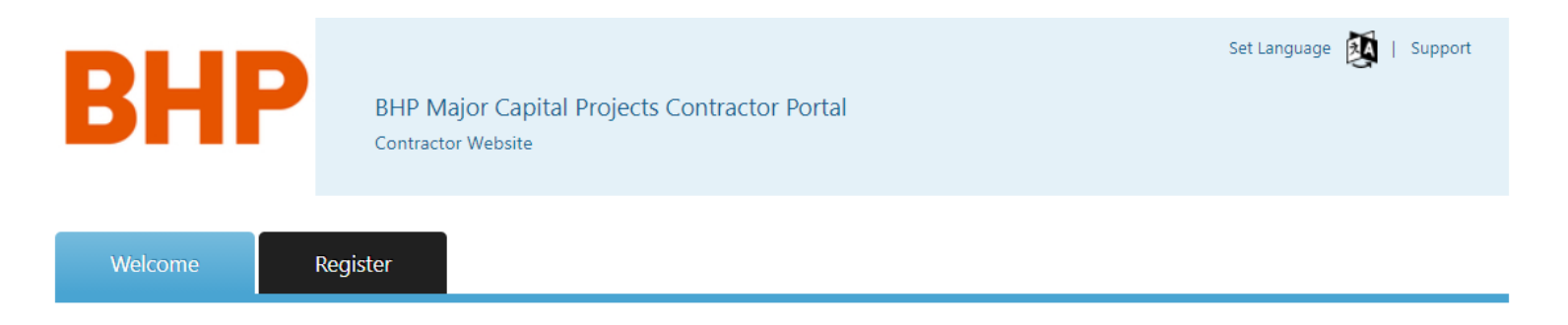

#### Welcome to the BHP Major Capital Projects Contractor Portal

The BHP Contractor Management Portal is an online system which provides Contractors on our Major Capital Projects access to their contracts, transactions, reports and more. If you are having issues accessing the BHP Contractor Portal ensure that you are using a supported browser (i.e. Internet Explorer 9, 10, 11 or Google Chrome). If you continue to have issues please use the Support link above. Please provide the following information when requesting support:

- Name
- Company name
- E-mail address
- Telephone number
- Name of BHP Contracts Representative
- Contract / Bid Invitation number

#### **Frequently Asked Questions**

To access BHP Contractor Portal you must be a registered user and have a confidential User ID and password. Please contact your local BHP Contract Representative if you have not been issued a User ID and/or password.

#### Register Your Company

Already Registered?

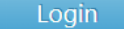

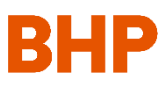

#### **Training Materials**

# Step 7: Login to the portal using the "Login" button, which will initiate multifactor authentication

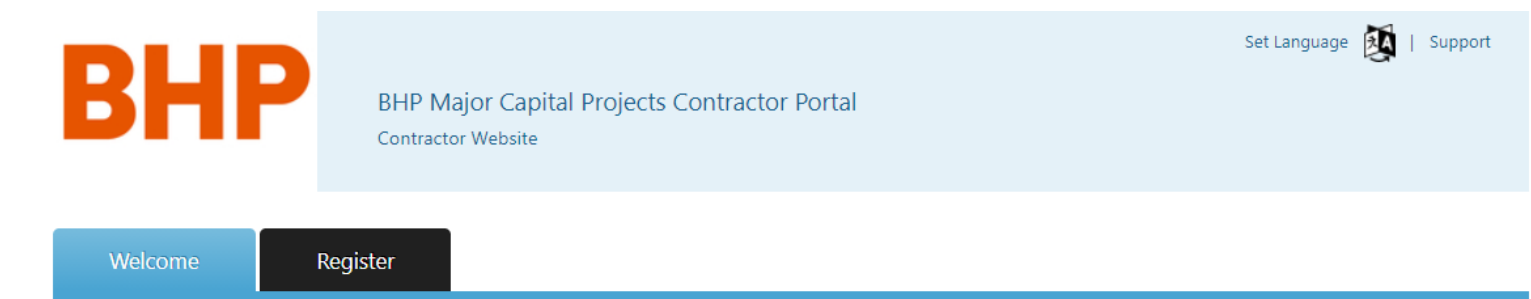

#### Welcome to the BHP Major Capital Projects Contractor Portal

The BHP Contractor Management Portal is an online system which provides Contractors on our Major Capital Projects access to their contracts, transactions, reports and more. If you are having issues accessing the BHP Contractor Portal ensure that you are using a supported browser (i.e. Internet Explorer 9, 10, 11 or Google Chrome). If you continue to have issues please use the Support link above. Please provide the following information when requesting support:

- Name
- Company name
- E-mail address
- Telephone number
- Name of BHP Contracts Representative
- Contract / Bid Invitation number

#### **Frequently Asked Questions**

To access BHP Contractor Portal you must be a registered user and have a confidential User ID and password. Please contact your local BHP Contract Representative if you have not been issued a User ID and/or password.

Login

#### **Register Your Company**

Already Registered?

#### Click Login button here

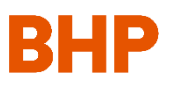

**Training Materials** 

### Step 8: Click "Login" to be prompted to sign in with your BHP username

Input your BHP External username here (XXX@extbhp.com)

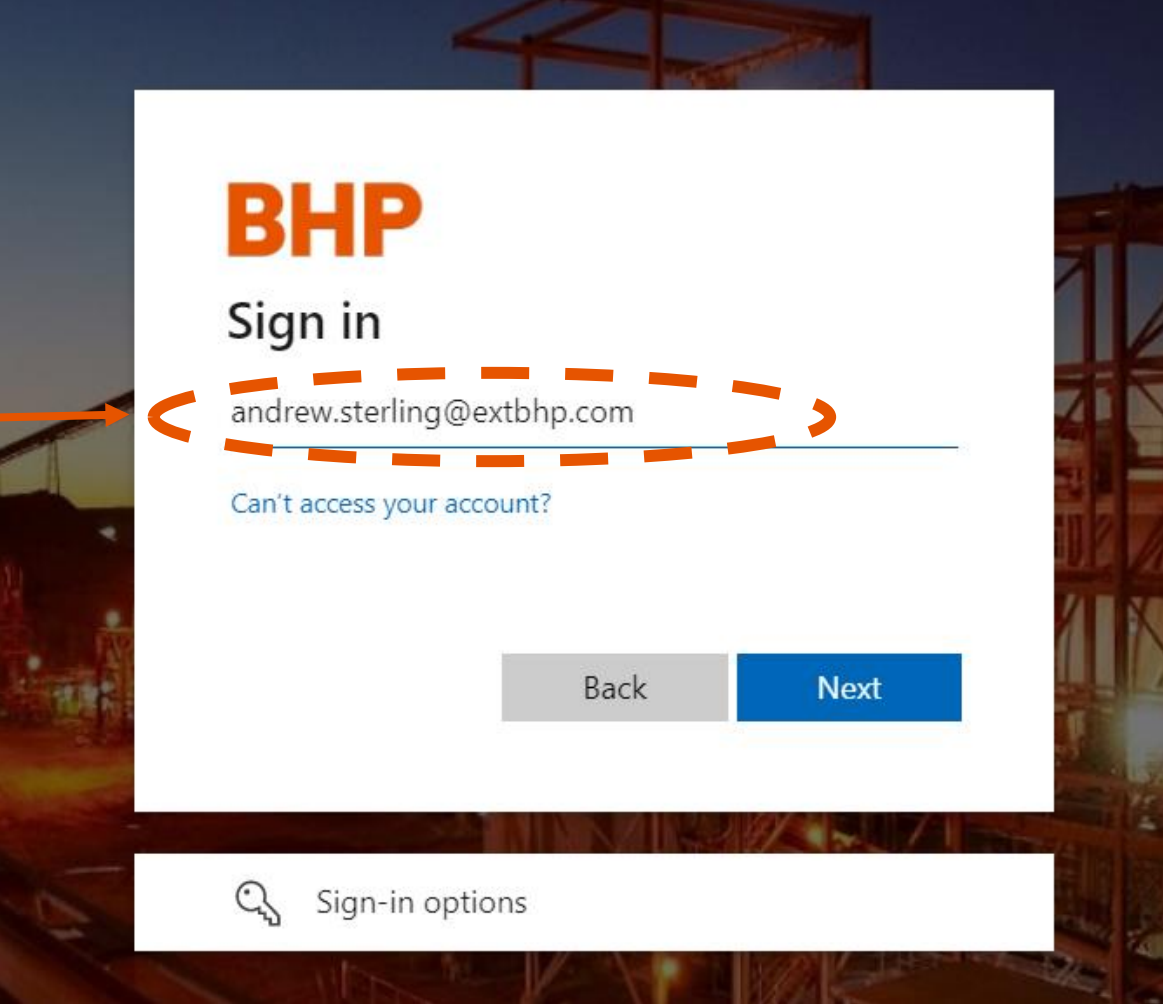

## **Step 9: Enter the BHP password you created previously**

Input the password you created for your XXX@extbhp.com account here

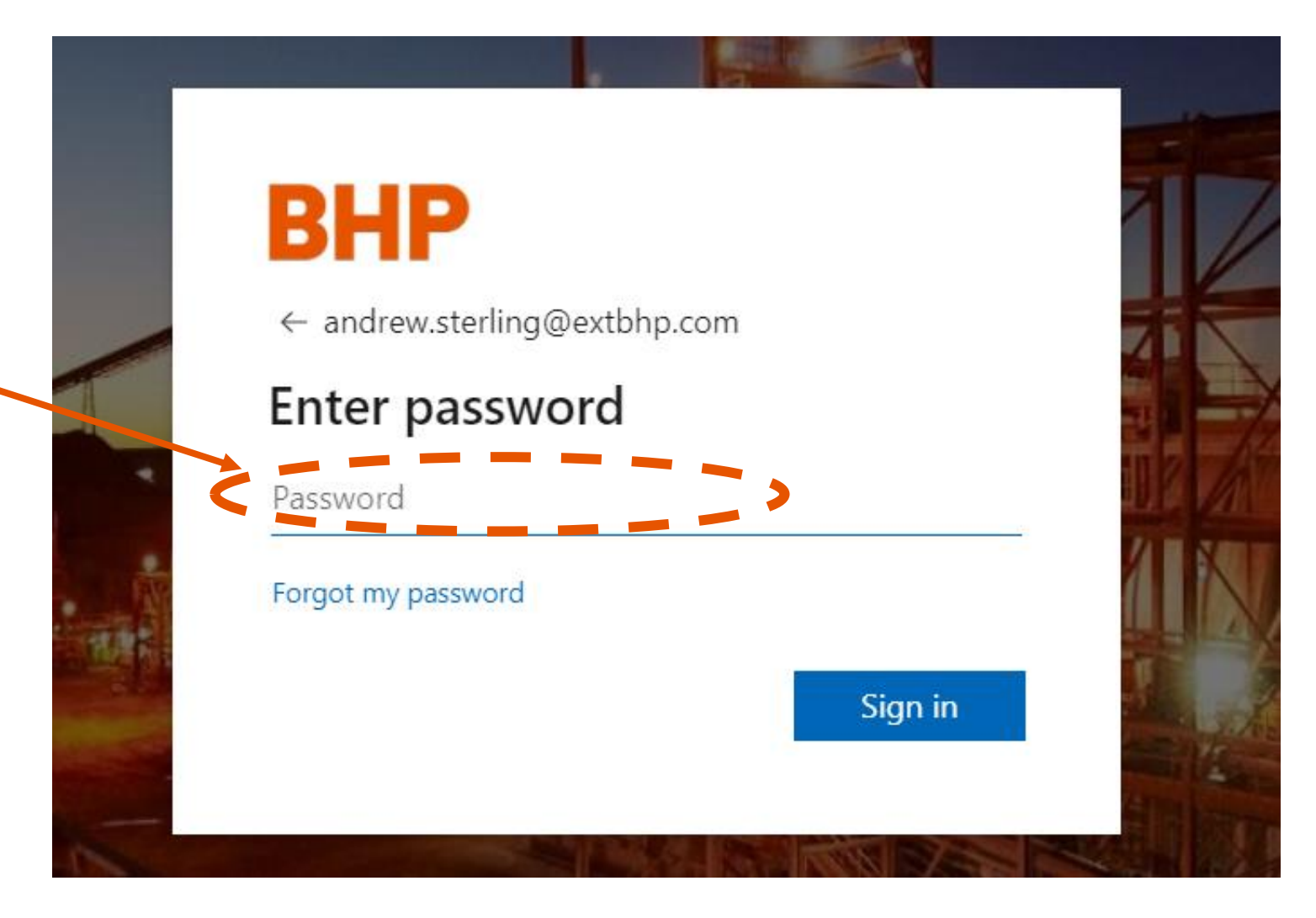

BHP

Step 10: You will receive a text message or phone call to the phone number on record for your account. Enter that code when prompted.

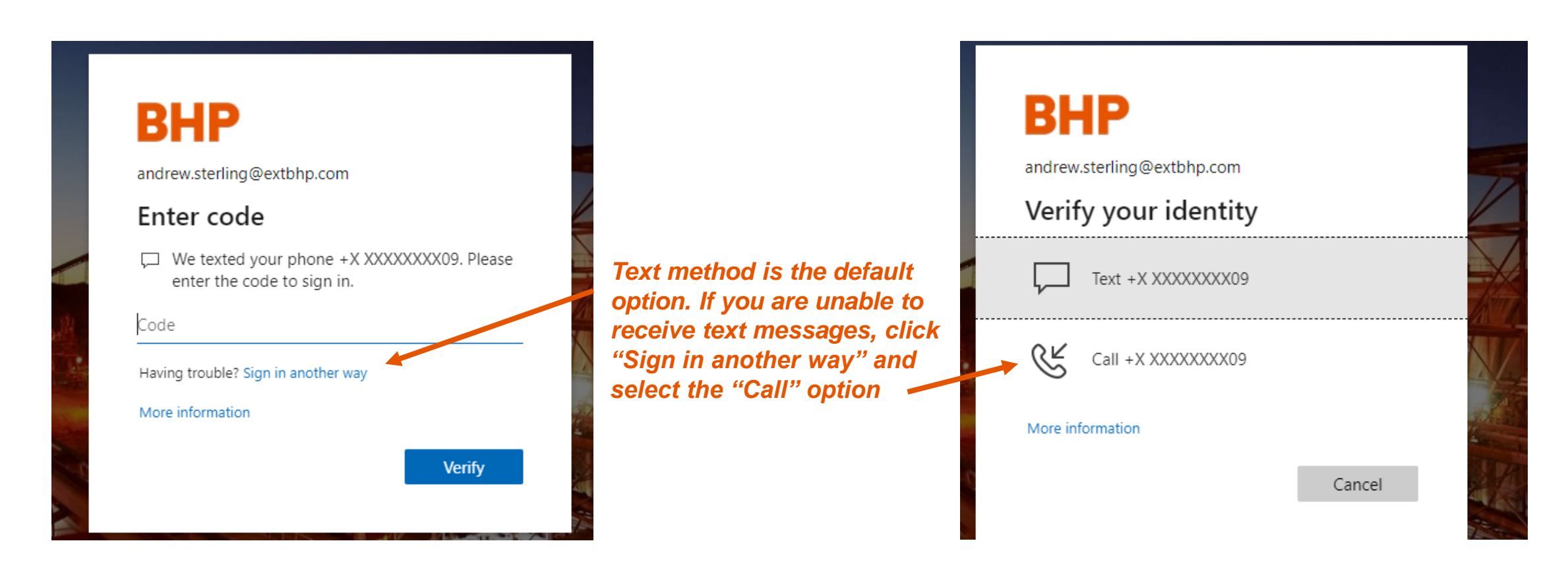

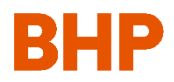

## Step 11: This will bring up the Terms of Use

#### Accepting the Terms of Use will allow you to submit the form and log into ProCon

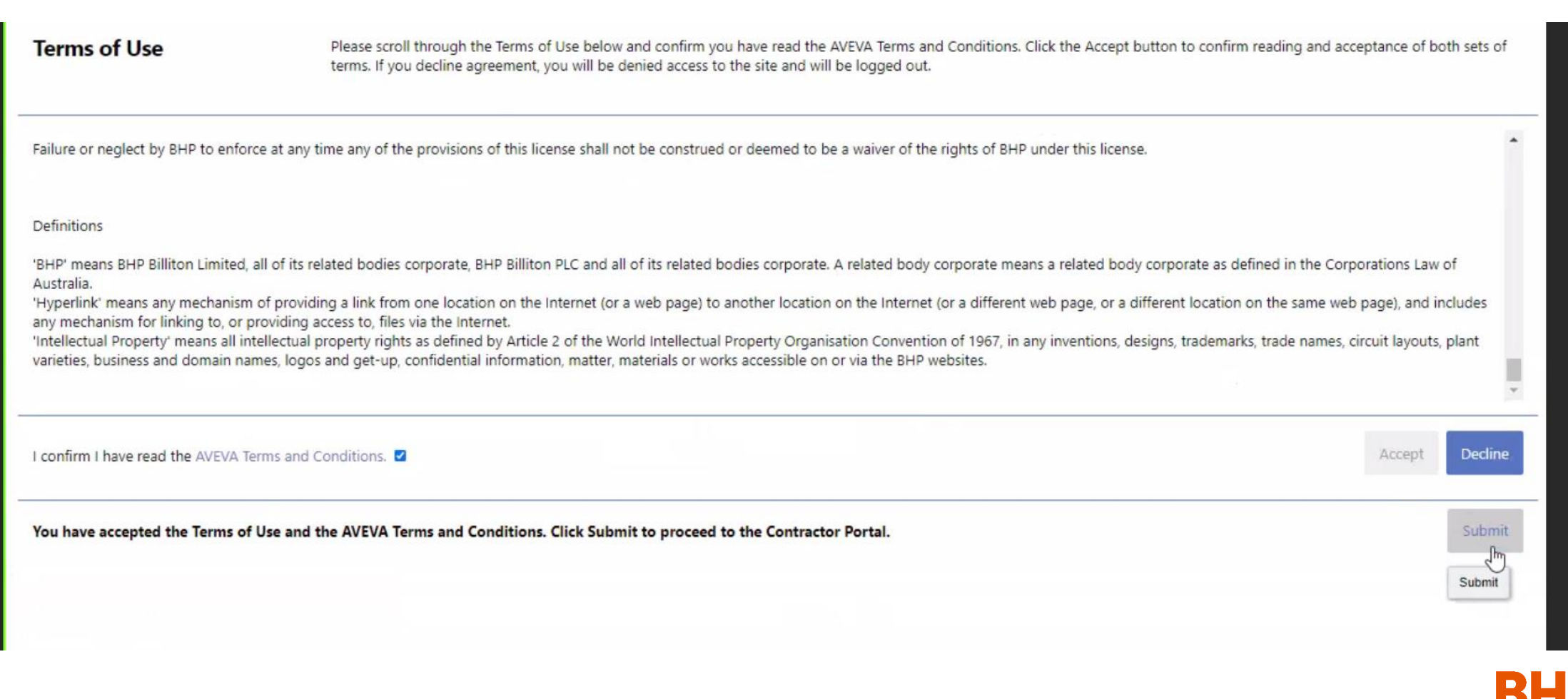

# Step 12: You will then be redirected into the new version of ProCon, where your data and information have been pre-populated

| AVEVA BHP<br>AVEVA <sup>TM</sup> Contract Risk Management Contractor Portal                                                            |                                                                                                    |                                                                                                    | John Doe<br>EXT BHP             |  |
|----------------------------------------------------------------------------------------------------|----------------------------------------------------------------------------------------------------|----------------------------------------------------------------------------------------------------|---------------------------------|--|
| Overview Contracts Tenders Prequalifications Opportunities                                                                             |                                                                                                    |                                                                                                    |                                 |  |
| Welcome to the BHP Major Capital Projects Contractor Portal<br>Contractors Register Website Provided by AVEVA Contract Risk Management | The BHP Contractor Management Portal is an o<br>accessing the BHP Contractor Portal ensure that<br>Please provide the following information when<br>Name<br>Company name<br>E-mail address<br>Telephone number<br>Name of BHP Contracts Representative<br>Contract / Bid Invitation number<br>Frequently Asked Questions<br>Training Materials<br>Introduction to ProCon<br>Instructions to Tender Online<br>Contract Communications and Obligations<br>Training Videos - Minerals Australia<br>Contractor Training (English, 15min)   English Subbi | nline system which provides Contractors on our Major Capital Projects access to their contracts, transactions, reports and more. If you are h<br>t you are using a supported browser (i.e. Internet Explorer 9, 10, 11 or Google Chrome). If you continue to have issues please use the Suppor<br>requesting support: | aving issues<br>art link above. |  |
| Qualification Category Details                                                                                                    |                                                                                                    | Prequalification Tasks (0)                                                                                                    |                                 |  |
| You currently do not have a Qualification Category created.                                                                            |                                                                                                    | There are no prequalification tasks available for you at this moment.                                                                                                    |                                 |  |
| Current Active Tenders (0)                                                                                                    |                                                                                                    | Obligations (0)                                                                                                    |                                 |  |
| You have no tender activities.                                                                                                    |                                                                                                    | There are no obligations that require your attention.                                                                                                    |                                 |  |

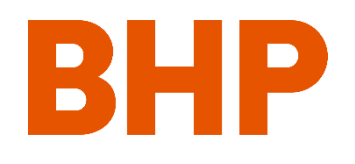

#### Common Error #1: Incorrect Login Credentials

login.microsoftonline.com/4f6e1565-c2c7-43cb-8a4c-0981d022ce20/wsfed?wa=wsignin1.0&wtrealm=https%3a%2f%2fbhp.avevaprocon.com%2fProConContractional and the second second s

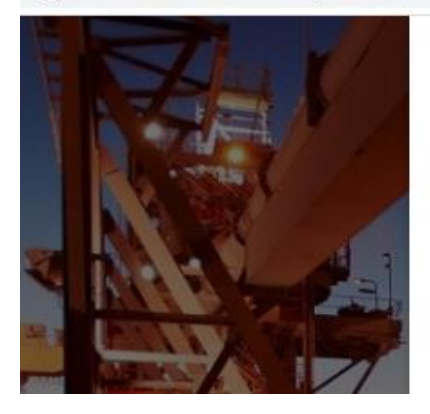

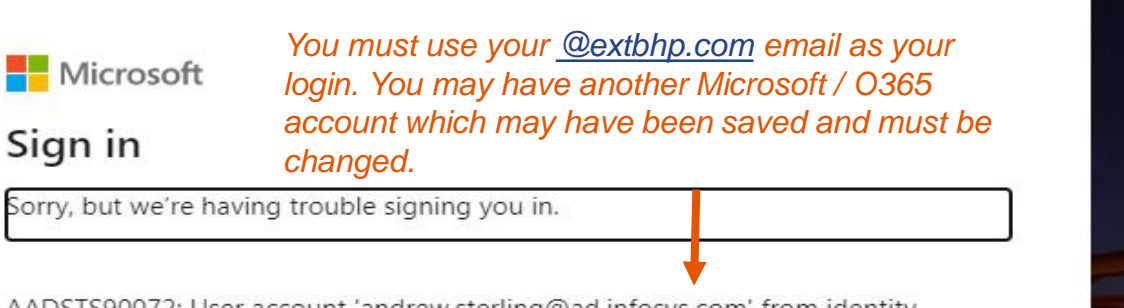

AADSTS90072: User account 'andrew.sterling@ad.infosys.com' from identity provider 'https://sts.windows.net/63ce7d59-2f3e-42cd-a8cc-be764cff5eb6/' does

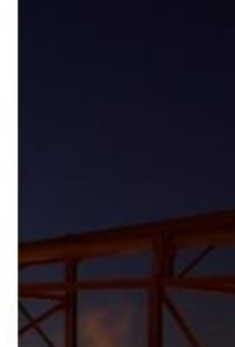

**Resolution Option 1:** Open a new browser in private viewing / incognito mode and try logging in again. When prompted, enter XXX@extbhp.com credentials.

**Chrome:** To activate incognito mode, click on the drop down menu in the top right corner of the browser. From there, click "New Incognito Window"

**MS Edge:** To activate inPrivate mode, click on the drop down menu in the top right corner of the browser. From there, click "New InPrivate Window"

**IE:** To activate inPrivate mode, click on the gear button in the top right corner of the browser. From there, click "Safety" then "InPrivate Browsing"

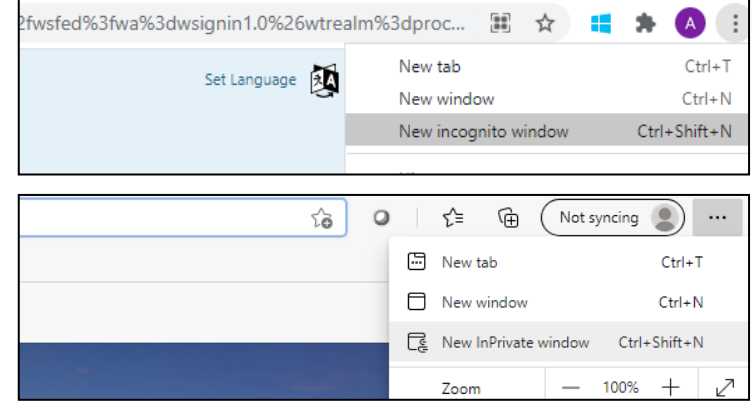

| - ≞ ¢                       | Search         | 🔎 🖓 🌣               | <u></u> |  |
|-----------------------------|----------------|---------------------|---------|--|
|                             |                | Print               | >       |  |
|                             |                | <u>F</u> ile        | >       |  |
|                             |                | <u>Z</u> oom (100%) | >       |  |
| Delete browsing history     | Ctrl+Shift+Del | <u>S</u> afety      | >       |  |
| InPrivate Brows <u>i</u> ng | Ctrl+Shift+P   | Add site to Apps    |         |  |
| Turn on Tracking Protection |                | View downloads      | Ctrl+J  |  |

#### Common Error #1: Incorrect Login Credentials

login.microsoftonline.com/4f6e1565-c2c7-43cb-8a4c-0981d022ce20/wsfed?wa=wsignin1.0&wtrealm=https%3a%2f%2fbhp.avevaprocon.com%2fProConContrational and the second second se

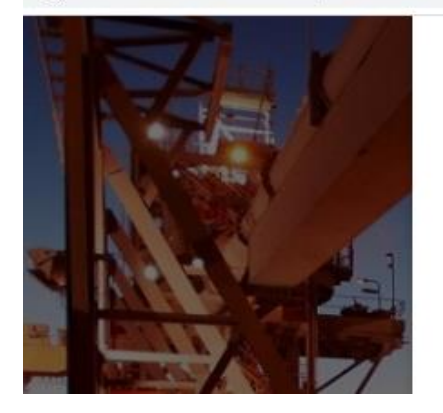

 Microsoft
 You must use your @extbhp.com email as your login. You may have another Microsoft / O365 account which may have been saved and must be changed.

 Sorry, but we're having trouble signing you in.

 AADSTS90072: User account 'andrew.sterling@ad.infosys.com' from identity

AADSTS90072: User account 'andrew.sterling@ad.infosys.com' from identity provider 'https://sts.windows.net/63ce7d59-2f3e-42cd-a8cc-be764cff5eb6/' does

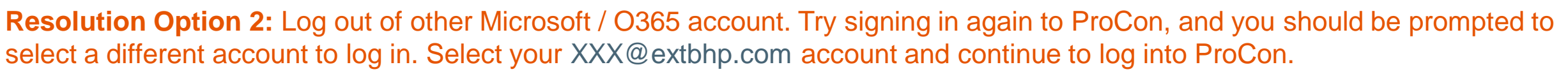

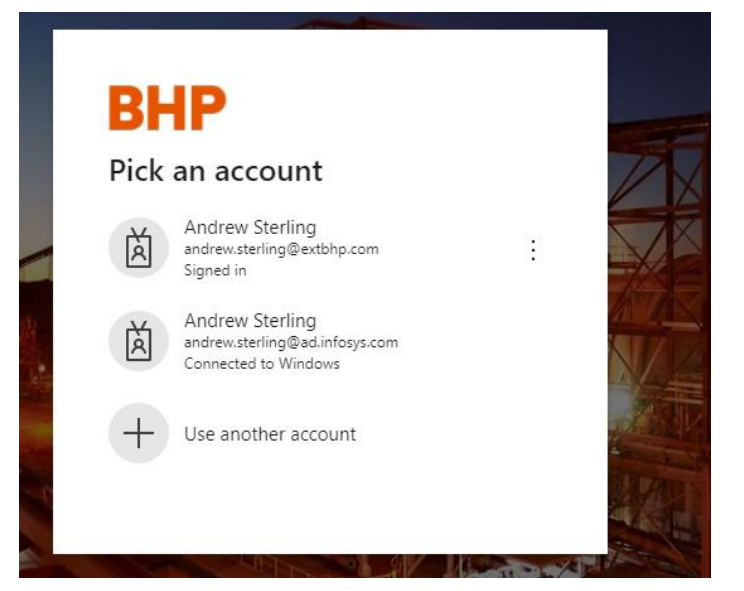

**Common Error #2:** AVEVA Error Message (any error message with the following AVEVA header)

# AVEVA

The requested functionality is not available; refresh your page and try again. If the problem persists, contact AVEVA Contract Risk Management Support.

**Resolution:** Try closing your browser, then re-open and try logging in again. If that does not work, try logging into ProCon from a different browser. If that does not work, please email: Contractriskmanagementsupport@aveva.com

#### Common Error #3: Forgot password

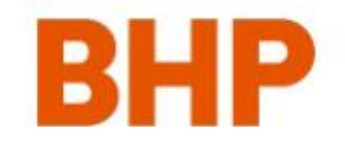

| andrew.sterling@extbhp.com |  |
|----------------------------|--|
| Enter password             |  |
| Paceword                   |  |

Password

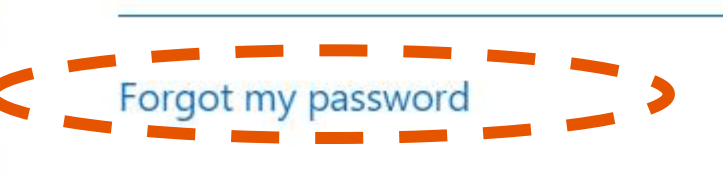

Click "Forgot my password" to begin the password reset process

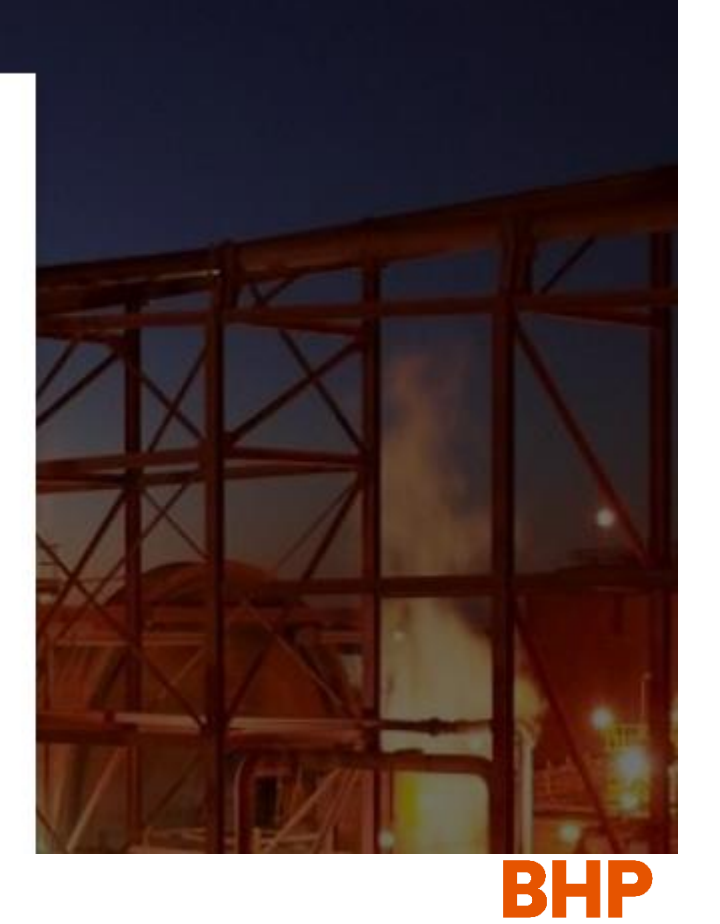

Common Error #3: Forgot password

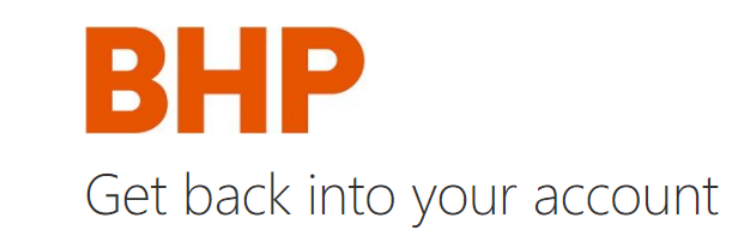

Who are you?

To recover your account, begin by entering your email or username and the characters in the picture or audio below.

Email or Username:

Use the <u>XX@extbhp.com</u> username to proceed andrew.sterling@extbhp.com

Example: user@contoso.onmicrosoft.com or user@contoso.com

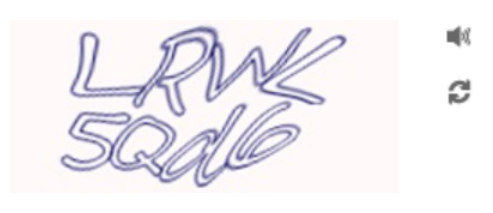

Enter the characters in the picture or the words in the audio.

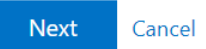

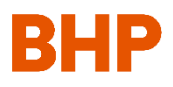

Common Error #3: Forgot password

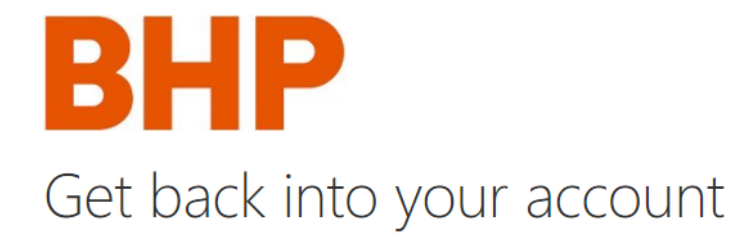

verification step 1 > verification step 2 > choose a new password

Please choose the first contact method we should use for verification:

.

| $\bigcirc$ Email my alternate email | We've sent you a text message containing a verification code to your phone. |
|-------------------------------------|-----------------------------------------------------------------------------|
| Text my mobile phone                | Enter your verification code                                                |
| $\bigcirc$ Call my mobile phone     | Next                                                                        |

You must complete 2 verification steps to reset your password

Common Error #3: Forgot password

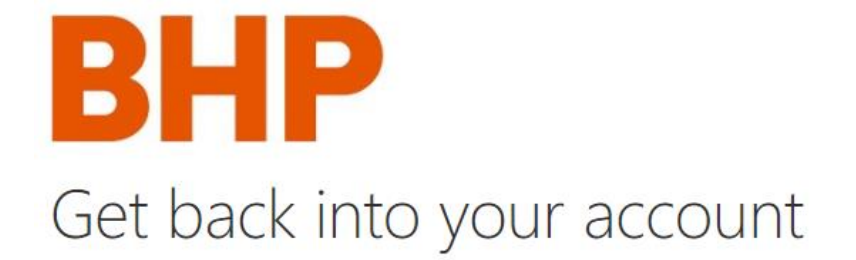

verification step  $1 \checkmark >$  verification step 2 > choose a new password

Please choose the second contact method we should use for verification:

You must complete 2 verification steps to reset your password

Email my alternate email

We've sent an email message containing a verification code to your inbox.

| Enter your verification code |  |
|------------------------------|--|
|                              |  |

Next

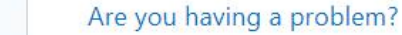

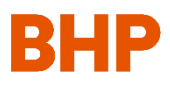

Common Error #3: Forgot password

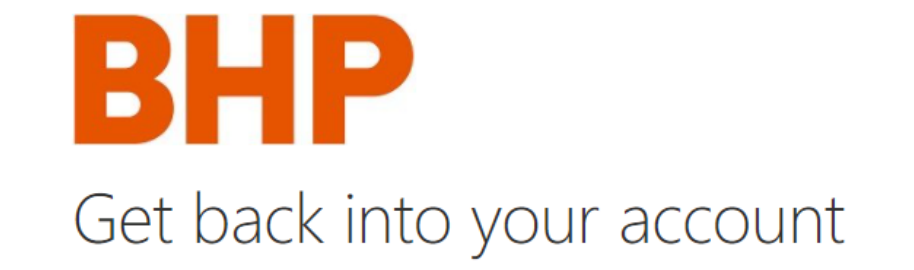

verification step  $1 \checkmark >$  verification step  $2 \checkmark >$  **choose a new password** 

\* Enter new password:

Password strength

\* Confirm new password:

A strong password is required. Strong passwords are 8 to 256 characters and must combine uppercase and lowercase letters, numbers, and symbols. They cannot contain your username. After verification, you may create a new password which will allow you to log into ProCon

Finish Cancel

BHP

#